## 食品衛生申請等システムの利用方法

## Step 0 食品衛生申請等システムヘアクセス

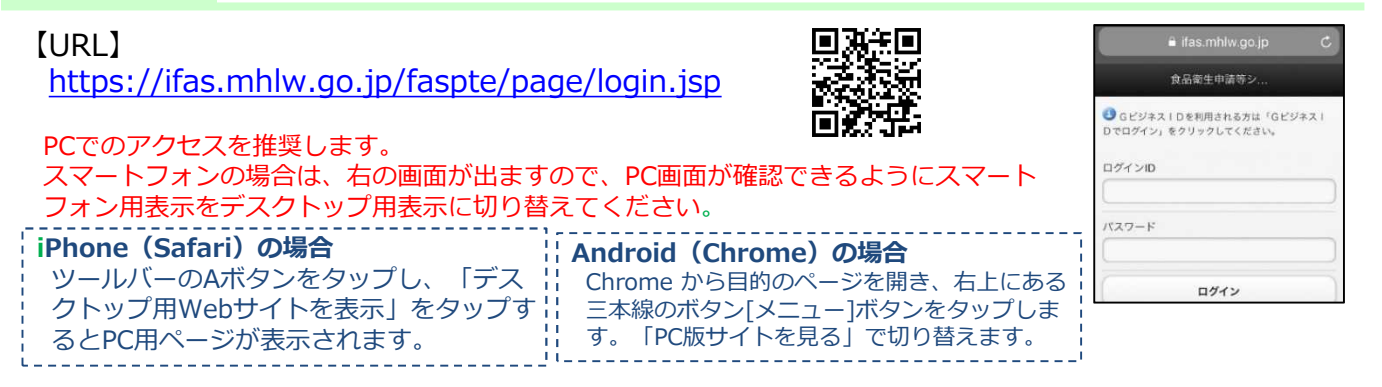

## Step 1 食品等事業者情報登録(初回のみ)

GビズIDまたは食品等事業者のアカウントを作成し、IDとパスワードを取得します。

GビズIDは、1つのID・パスワードで様々な行政サービスにログインできるサービスです。 通常のアカウント作成を選択すると、他の行政サービスでは利用できませんので、GビズIDの取得を推奨します。

① 上記URLまたはQRコードから食品衛生申請等 システムにアクセス

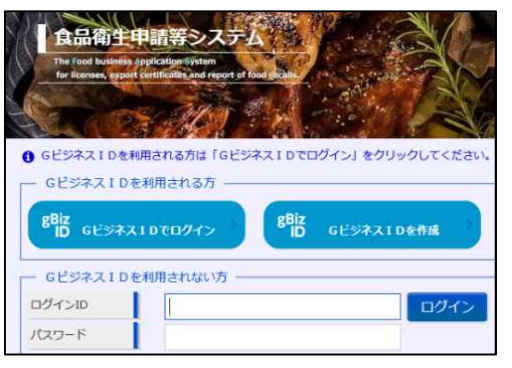

② GビズIDの作成またはアカウント作成を選択

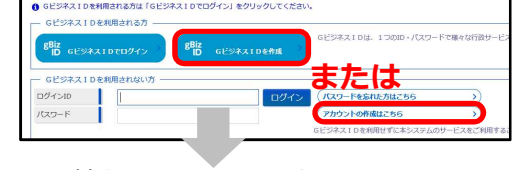

③ 必要情報を入力し、登録

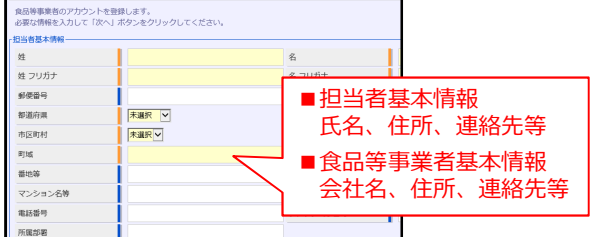

## Step 2 各種申請(届出)の手続き方法

① ログインIDとパスワードを入力し、ログイン ※表面に記載のURLまたはQRコードからアクセス

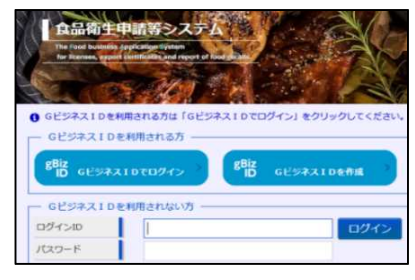

目的の項目を選択

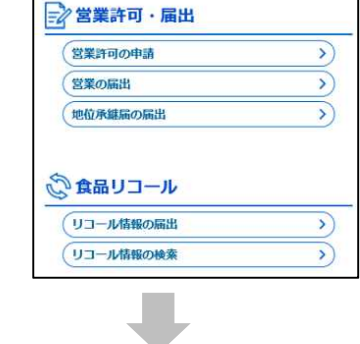

 ④ 申請(届出)
※ 届出の内容について、管轄の自治体から 問い合わせをすることがあります。

③ 必要情報を入力

【システムに関するお問い合わせ】 厚生労働省のホームページに記載のヘルプデスクにお問い合わせください。 https://www.mhlw.go.jp/stf/seisakunitsuite/bunya/kenkou\_iryou/shokuhin/index.html

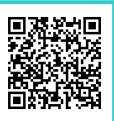